# 03 ????????

[?]?ID??: 496 | ??: ???? | ?????: Mon, Sep 3, 2018 12:04 PM

#### 

### 

- 1. ??????????
- 2. ????????????

### 

- - Example:

???: http://www.auctiva.com/images/abc001.jpg

???: https://www.cdnclouds.net/abcd001.jpg

2. ???????i.ebayimg.com????(eBay?????? - EPS??? 1600x1600) Example:

 ???: http://i.ebayimg.com/abc001.JPG

## ???: https://www.cdnclouds.net/abcd001.jpg

- - 1. Gallery???
  - 2. ???????
  - 3. ???????????
  - 4. ?????
- - 1. ?? **????** > **????** > **?????**

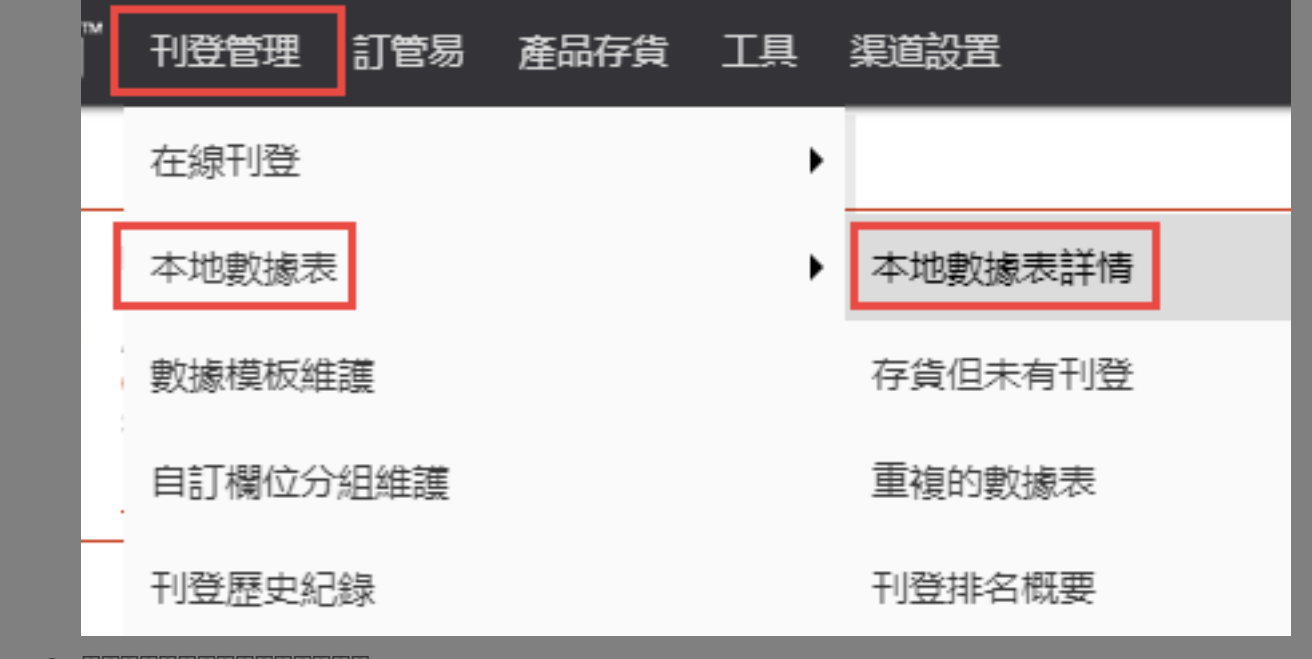

| 首頁 刊登管理 本地數據表 存貨但未有刊登 本地數據表 存貨但未有刊登 |   |          |      |                 |         |      |          |        |                                       |                                      |                                  |                             |
|-------------------------------------|---|----------|------|-----------------|---------|------|----------|--------|---------------------------------------|--------------------------------------|----------------------------------|-----------------------------|
| 搜尋                                  | ¢ | 本地數據表詳情  |      |                 | 存貨但于有刊登 |      | 重複的數據表 刊 |        | 排名概要                                  |                                      |                                  |                             |
| 產品SKU                               |   | 월 🖌      | 前未送檢 | 🖌 送檢5           | 成功      | 從未刊登 | 🥜 在線刊    | 1登 🧳   | 障藏 🖌 🥜                                | 曾經刊登                                 |                                  | 降價管理員                       |
| <b>渠道</b> 帳號<br>選擇商店                | l | 25       | ▶    | 數排 文<br>#號      | 功能選項    | 狀態   | 渠道<br>帳號 | 站點     |                                       |                                      |                                  |                             |
| 渠道站點                                | • | <b>V</b> | 1    | <u>11406147</u> | 2 🏛 🔎   | ¥ 🍭  | ebay     | US     | handbag<br>方式:BIN;                    | <b>black</b><br>為期: <i>GTC</i> 貨     | ī幣:USD                           | 刊登#:- 当                     |
| 刊登方式                                | • |          | 2    | <u>11338189</u> | 2 🖻 🔎   | ¥ 🇳  | ebay     | MOTORS | <b>10 PCS -</b>  <br>方式: <i>BIN ;</i> | <b>Motorcraf</b><br>為期: <i>GTC 負</i> | <b>t SP-50</b><br>〔幣: <i>USD</i> | 9 Double<br>刊登#:- 主         |
| 物品編號                                |   |          | 3    | <u>11336831</u> | 2122    | A P  | ebay     | US     | 3 Colors  <br>方式:BIN;                 | Banana Pr<br>為期: <i>GTC</i> 貨        | otecto<br>i幣:USD                 | r <b>Case Ou</b><br>刊登#:- 主 |

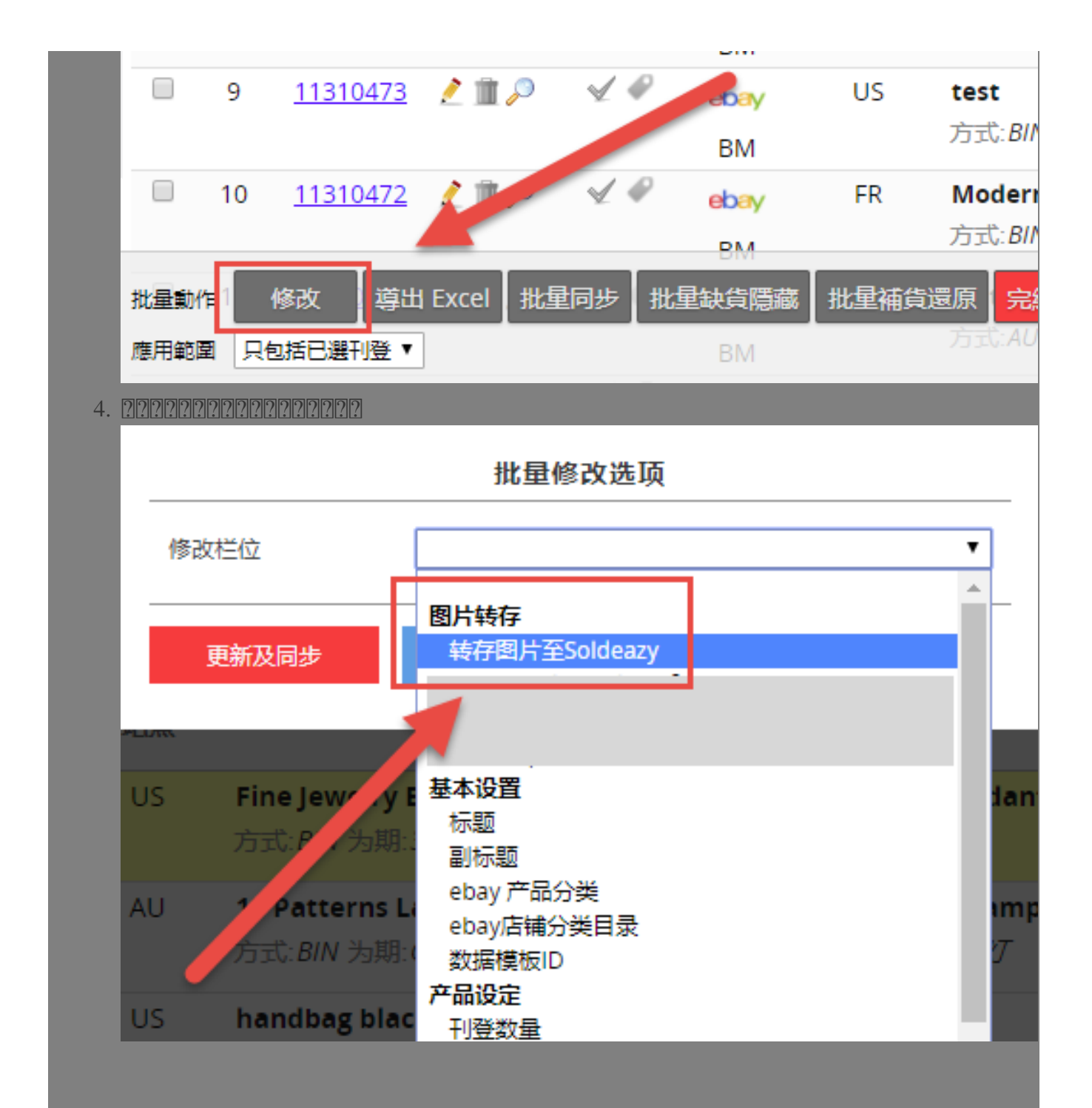

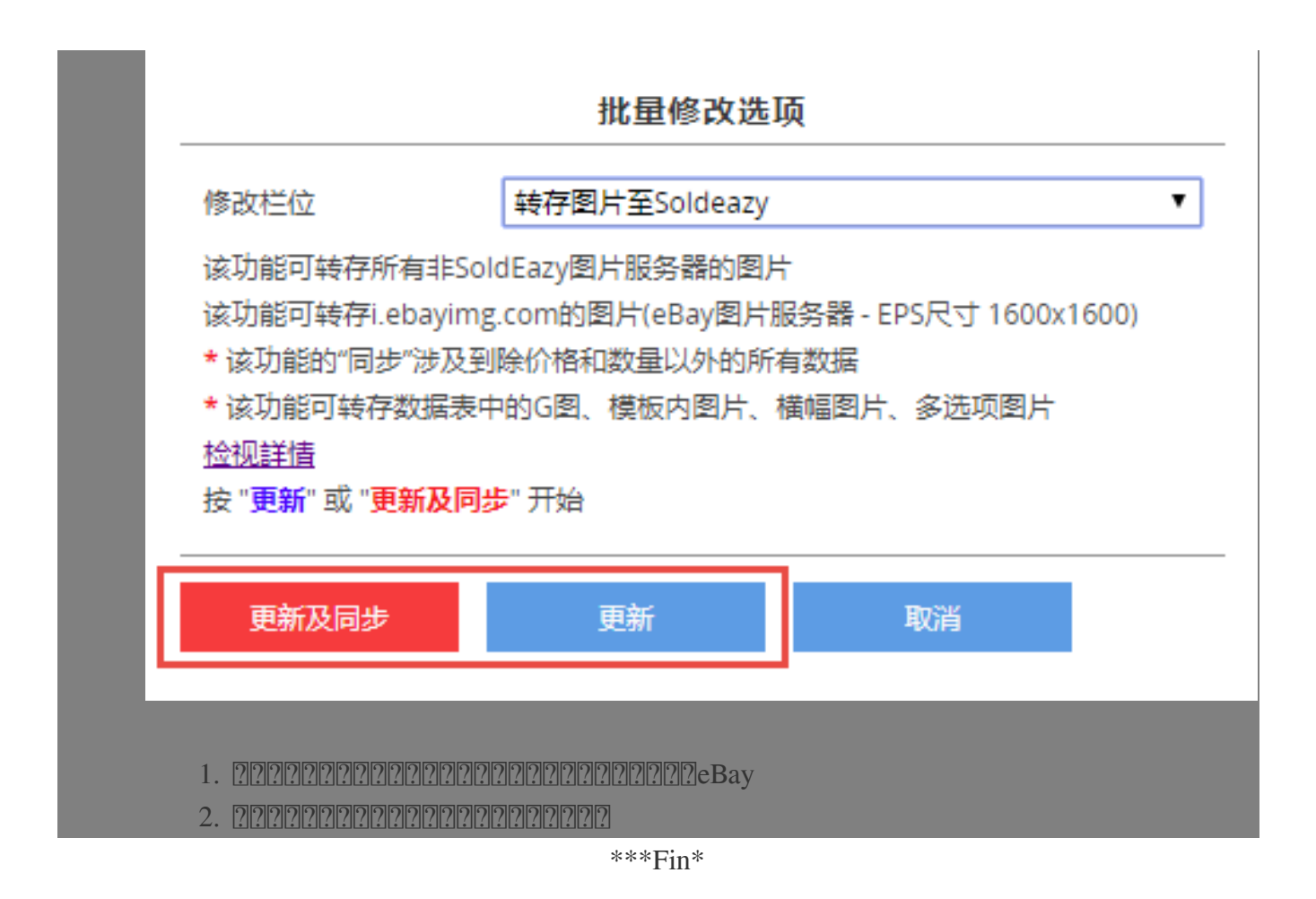

[???]: Holistic Tech - Mon, Sep 3, 2018 12:04 PM. [????????? 3833 ??

CURL: https://www.soldeazy.com/support/article.php?id=496